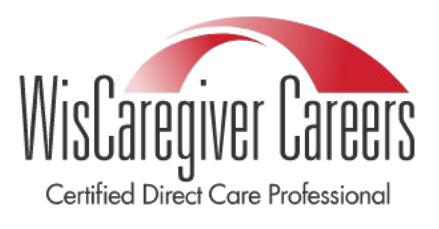

#### Conexiones de WisCaregiver con tecnología de Handshake

Instrucciones para configurar su acceso a nuestro Certified Direct Care Listado de trabajo en línea profesional (CDCP) y sistema de gestión de candidatos.

#### Instrucciones de búsqueda de CDCP para <u>empleadores</u>

Ahora que su cuenta de empleador se ha validado con UWGB, puede comenzar a buscar CDCP. Para hacer esto, deberá seguir los criterios de búsqueda específicos a continuación.

**PASO UNO:** Desde la página de inicio de Handshake, haga clic en "Talento" en el lado izquierdo de la pantalla bajo el encabezado "Relaciones":

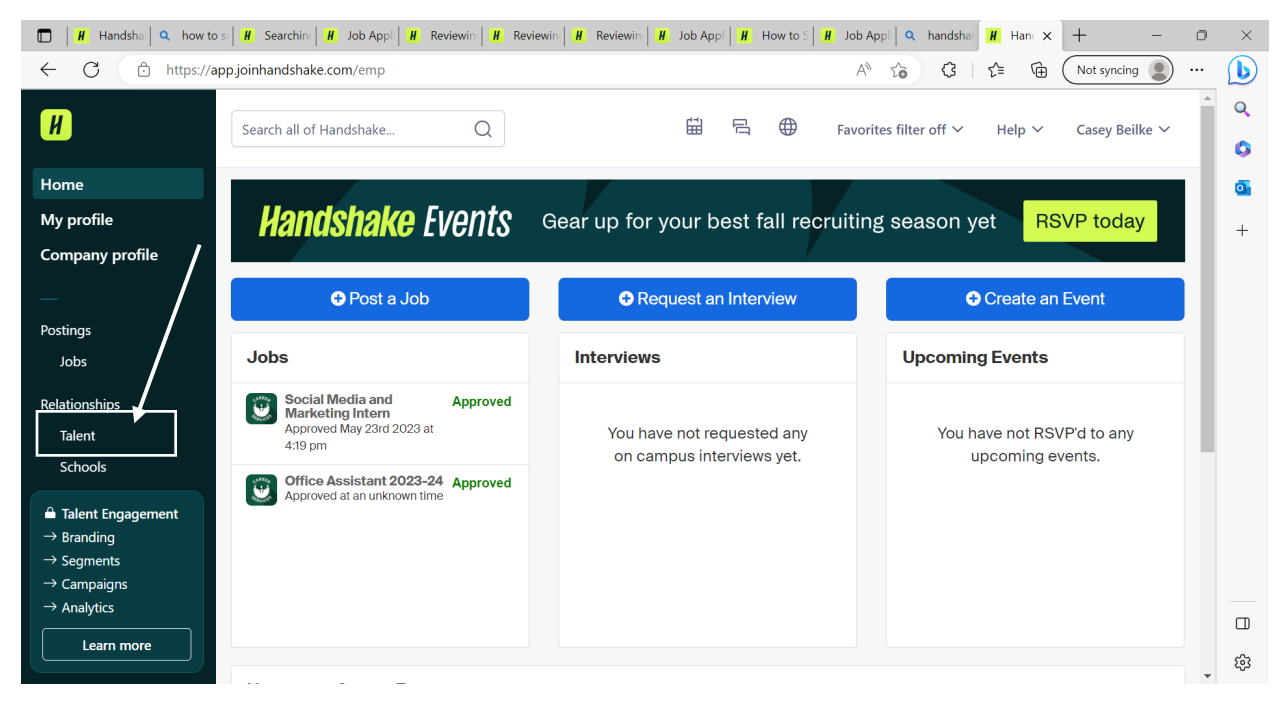

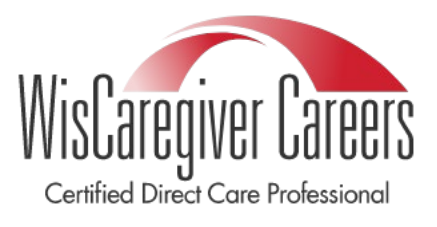

#### Conexiones de WisCaregiver con tecnología de Handshake

Instrucciones para configurar su acceso a nuestro Certified Direct Care Listado de trabajo en línea profesional (CDCP) y sistema de gestión de candidatos.

**PASO DOS:** Accederás a la página de gestión de talento. En esta página, haga clic en "Todos los filtros":

| T | a | e | n | t |
|---|---|---|---|---|
|   |   |   |   |   |

| Skills V Major group V School V School year V School year V | □ Save search ∨ |  |
|-------------------------------------------------------------|-----------------|--|
| Showing 1-100 of 188,894                                    |                 |  |

Tendrás dos opciones para buscar aquí:

- 1. Puede encontrar CDCP en su región geográfica o
- 2. Puede buscar a todos los aprendices en todo el estado

#### Búsqueda de CDCP en su región geográfica:

En el cuadro titulado **"Palabras clave principales",** buscará por su condado o por varios condados cercanos.

Los CDCP se clasifican con la siguiente fórmula: CountyNameWICDCP. Para encontrar un CDCP en el condado de Brown, debe escribir BrownWICDCP y presionar "Enter". A continuación, haga clic en **"Aplicar filtros"** 

*Nota*: Puede ingresar tantos o tantos condados como desee. No hay límite en sus filtros.

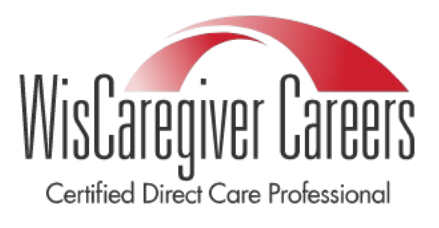

#### Conexiones de WisCaregiver con tecnología de Handshake

Instrucciones para configurar su acceso a nuestro Certified Direct Care Listado de trabajo en línea profesional (CDCP) y sistema de gestión de candidatos.

En el cuadro titulado "**Palabras clave principales**", escriba CDCP y presione enter para agregar. A continuación, haga clic en "**Aplicar filtros**"

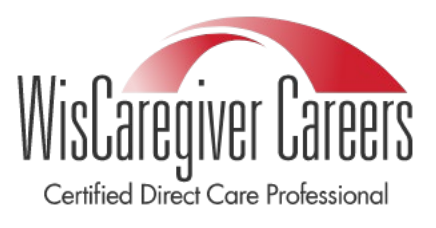

### Conexiones de WisCaregiver con tecnología de Handshake

Instrucciones para configurar su acceso a nuestro Certified Direct Care Listado de trabajo en línea profesional (CDCP) y sistema de gestión de candidatos.

| × Filters        | Reset all | Apply filters |
|------------------|-----------|---------------|
| Experience       |           | ^             |
| Skills           |           |               |
| Search           |           | Q             |
| Education        |           | ^             |
| Major group 🕦    |           |               |
| Search           |           | Q             |
| Major keywords   |           |               |
| Add              |           |               |
| Hit enter to add |           |               |
| BrownWICDCPX     |           |               |
| School           |           |               |
| Search           |           | Q             |
| School year      |           |               |
| Search           |           | Q             |
| Graduation date  |           |               |
| Earliest         | Latest    |               |
|                  |           |               |

YYYY-MM-DD

YYYY-MM-DD

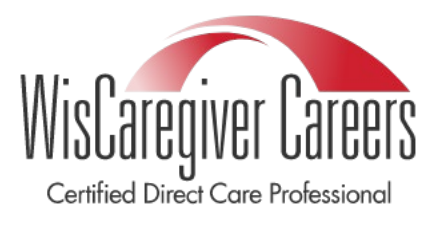

### Conexiones de WisCaregiver con tecnología de Handshake

Instrucciones para configurar su acceso a nuestro Certified Direct Care Listado de trabajo en línea profesional (CDCP) y sistema de gestión de candidatos.

**PASO TRES:** Una vez que haya aplicado su filtro CDCP, puede guardar la búsqueda para uso futuro:

\* Tenga en cuenta que deberá nombrar el filtro, de lo contrario, el filtro no se guardará. Algunos ejemplos son CDCP- Mi búsqueda, CDCP - Campo de búsqueda, CDCP - Búsqueda de IRIS. \*

| Skills V Major group V School V School yea                                                                                                    | r V   🔄 All filters   |
|----------------------------------------------------------------------------------------------------|-----------------------|
| Showing 1-100 of 188,894                                                                                                    | New saved search      |
| Payton Nivala · Active this week<br>Bachelors in Rehabilitation Science, PRE-<br>Education: University of Wisconsin-Eau Claire, Junior<br>Skills: Customer Service, Detail Oriented, Team Player | +2 CDCP Search Filter |
| Casey Beilke · Active this week<br>Masters<br>Education: University of Wisconsin - Green Bay, Senior                                                                                             |                       |
| Samuel Bensemann · Active this week<br>Bachelors in Architecture<br>Education: University of Wisconsin-Milwaukee, Senior                                                                         | Cancel Save search    |